# 認証を使用するPIX Firewall および Windows 2000 マシン間の L2TP Over IPSec 設定

## 内容

概要 前提条件 要件 使用するコンポーネント 表記法 背景説明 設定 ネットワーク図 Microsoft L2TP クライアントの設定 PIX ファイアウォールの証明書の取得 PIX ファイアウォールの設定 確認 トラブルシュート トラブルシュー<u>ティングのためのコマンド</u> debug 出力例 CA での登録の正常なデバッグ CA での登録に関する正常でないデバッグ 関連情報

# <u>概要</u>

Layer 2 Tunneling Protocol(L2TP)over IPsec は、Cisco Secure PIX ファイアウォール ソフト ウェア リリース 6.x 以降でサポートされています。Windows 2000 が稼働しているユーザでは、 ネイティブの IPsec クライアントと L2TP クライアントを使用して、PIX ファイアウォールへの L2TP トンネルを確立できます。トラフィックは IPsec Security Association(SA; セキュリティ アソシエーション)によって暗号化されて L2TP トンネルを流れます。

注: Windows 2000 L2TP IPsecクライアントを使用してPIXにTelnet接続することはできません。

注:スプリットトンネリングは、PIXのL2TPでは使用できません。

ユーザ認証に Microsoft Windows 2003 Internet Authentication Service (IAS) RADIUS サーバと 事前共有キーを使用して、リモートの Microsoft Windows 2000/2003 および XP のクライアント から PIX/ASA セキュリティ アプライアンス企業オフィスへの L2TP over IPsec を設定するには 、『<u>事前共有キーを使用した Windows 2000/XP PC と PIX/ASA 7.2 の間の L2TP Over IPsec 設</u> 定例』を参照してください。

暗号化方式を使用して、リモートの Microsoft Windows 2000 および XP のクライアントから企業

サイトへの L2TP over IPsec を設定するには、『<u>Windows 2000 または XP のクライアントから</u> <u>Cisco VPN 3000 シリーズ コンセントレータへの事前共有キーを使用する L2TP over IPSec の設</u> 定』を参照してください。

# <u>前提条件</u>

### <u>要件</u>

このドキュメントに特有の要件はありません。

### <u>使用するコンポーネント</u>

このドキュメントの情報は、次のソフトウェアとハードウェアのバージョンに適用されます。

- PIX ソフトウェア リリース 6.3(3)
- Windows 2000 (SP2がインストールされている場合とインストールされていない場合) (SP1に関する情報<u>は、</u>Microsoftの<u>ヒント</u> Q276360を参照してください)。

このドキュメントの情報は、特定のラボ環境にあるデバイスに基づいて作成されました。このド キュメントで使用するすべてのデバイスは、初期(デフォルト)設定の状態から起動しています 。対象のネットワークが実稼働中である場合には、どのようなコマンドについても、その潜在的 な影響について確実に理解しておく必要があります。

#### 表記法

ドキュメント表記の詳細は、『<u>シスコ テクニカル ティップスの表記法』を参照してください。</u>

## <u>背景説明</u>

Cisco Secure PIX バージョン 6.x 以降では、Baltimore、Microsoft、VeriSign、および Entrust サ ーバの証明書がサポートされています。現在 PIX では、IPsec で保護されていない L2TP 要求は 許可されません。

この例では、前述のシナリオを実現するための PIX ファイアウォールの設定方法を示します。 Internet Key Exchange(IKE; インターネット キー エクスチェンジ)認証には rsa-sig コマンドを 使用します(証明書)。 RADIUS サーバによって認証が行われます。

PIX に対する暗号化クライアント接続にあまり関係しないオプションについては、『 <u>IPSec/PPTP/L2TP をサポートするシスコ ハードウェアと VPN クライアント</u>』を参照してくださ い。

## <u>設定</u>

このセクションでは、このドキュメントで説明する機能を設定するために必要な情報を提供して います。

**注**: このドキュメントで使用されているコマンドの詳細を調べるには、<u>Command Lookup</u> <u>Tool(登録</u>ユーザ専用)を使用してください。 このドキュメントでは、次のネットワーク セットアップを使用します。

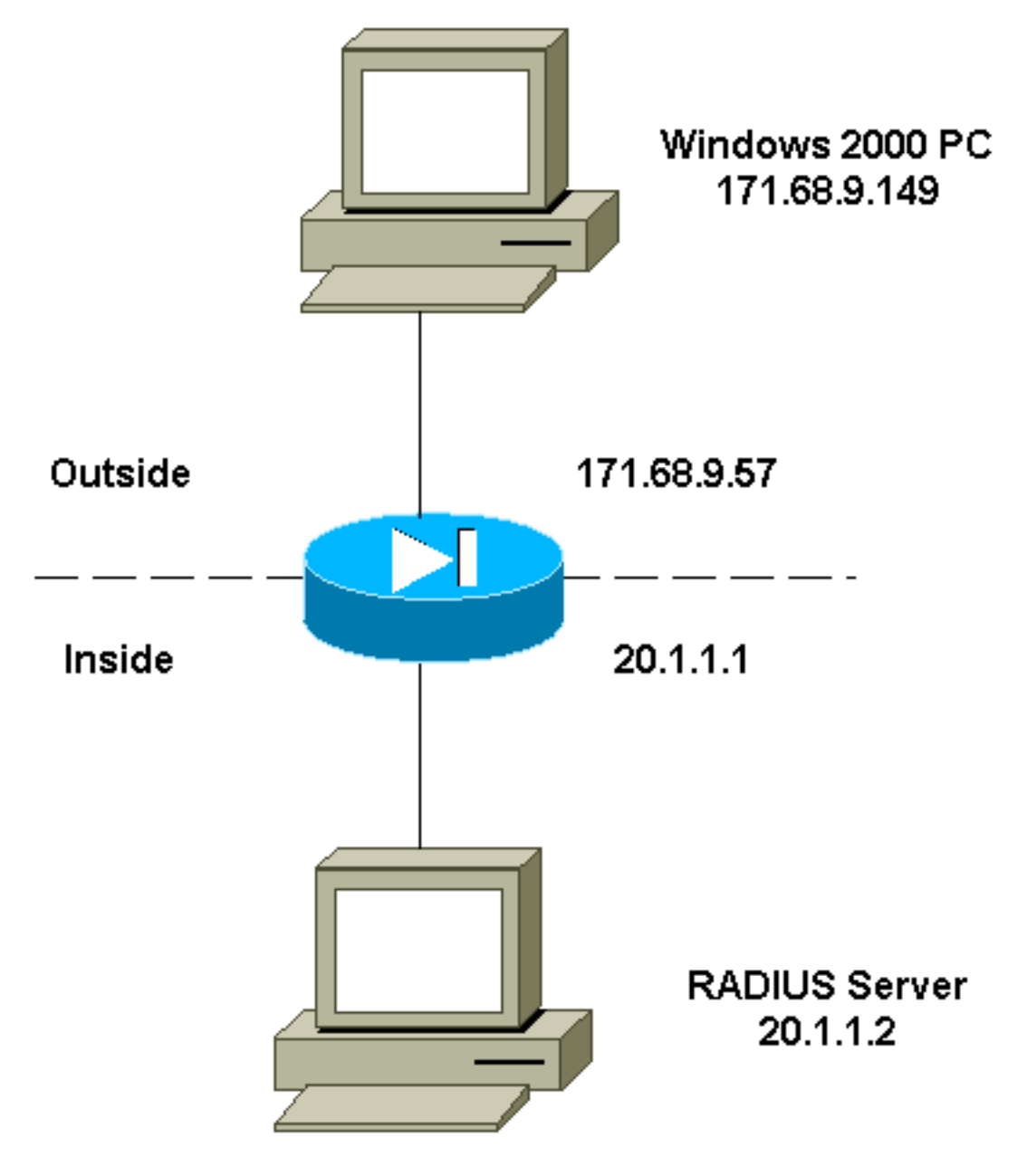

## <u>Microsoft L2TP クライアントの設定</u>

Microsoft L2TP クライアントの設定方法の詳細については、『Step-by-Step Guide to Internet Protocol Security』を参照してください。

このドキュメントに記されているとおり、このクライアントでは多数のテスト済み Certificate Authority(CA; 認証局)サーバがサポートされています。Microsoft CA の設定方法の詳細につい ては、『Step-by-Step Guide to Setting up a Certificate Authority』を参照してください。

## PIX ファイアウォールの証明書の取得

VeriSign、Entrust、Baltimore、および Microsoft の証明書との相互運用性を実現する PIX の設定 方法については、『<u>CA のコンフィギュレーション例</u>』を参照してください。

## PIX ファイアウォールの設定

このドキュメントでは次の設定を使用します。

#### PIX ファイアウォール

```
PIX Version 6.3(3)
nameif ethernet0 outside security0
nameif ethernet1 inside security100
enable password 8Ry2YjIyt7RRXU24 encrypted
passwd 2KFQnbNIdI.2KYOU encrypted
hostname PIX-506-2
domain-name sjvpn.com
fixup protocol ftp 21
fixup protocol http 80
fixup protocol h323 1720
fixup protocol rsh 514
fixup protocol smtp 25
fixup protocol sqlnet 1521
fixup protocol sip 5060
fixup protocol skinny 2000
names
!--- Access Control List (ACL) configured to bypass !---
Network Address Translation (NAT) for the L2TP IP pool.
access-list nonat permit ip 20.1.1.0 255.255.255.0
50.1.1.0 255.255.255.0
!--- ACL configured to permit L2TP traffic (UDP port
1701). access-list 12tp permit udp host 171.68.9.57 any
eg 1701
no pager
logging on
logging console debugging
logging buffered debugging
interface ethernet0 10baset
interface ethernet1 10baset
mtu outside 1500
mtu inside 1500
ip address outside 171.68.9.57 255.255.255.0
ip address inside 20.1.1.1 255.255.255.0
ip audit info action alarm
ip audit attack action alarm
!--- Pool for L2TP address assignment. ip local pool
12tp 50.1.1.1-50.1.1.5
pdm history enable
arp timeout 14400
!--- NAT configuration that matches previously defined
!--- ACL for the L2TP IP pool. nat (inside) 0 access-
list nonat
route outside 0.0.0.0 0.0.0.0 171.68.9.1 1
timeout xlate 3:00:00
timeout conn 1:00:00 half-closed 0:10:00 udp 0:02:00 rpc
0:10:00 h323
0:05:00 sip 0:30:00 sip_media 0:02:00
timeout uauth 0:05:00 absolute
aaa-server TACACS+ protocol tacacs+
aaa-server RADIUS protocol radius
!--- AAA (RADIUS) server configuration. aaa-server
RADIUS (inside) host 20.1.1.2 cisco timeout 5
no snmp-server location
no snmp-server contact
snmp-server community public
no snmp-server enable traps
```

floodguard enable !--- sysopt command entry to permit L2TP !--- traffic, while bypassing all ACLs. sysopt connection permit-12tp no sysopt route dnat !--- The IPsec configuration. crypto ipsec transform-set 12tp esp-des esp-md5-hmac !--- Only transport mode is supported. crypto ipsec transform-set 12tp mode transport crypto ipsec security-association lifetime seconds 3600 crypto dynamic-map dyna 20 match address 12tp crypto dynamic-map dyna 20 set transform-set 12tp crypto map mymap 10 ipsec-isakmp dynamic dyna crypto map mymap client authentication RADIUS crypto map mymap interface outside !--- The IKE configuration. isakmp enable outside isakmp policy 20 authentication rsa-sig isakmp policy 20 encryption des isakmp policy 20 hash md5 isakmp policy 20 group 1 isakmp policy 20 lifetime 86400 ca identity sjvpn 171.68.9.149:/certsrv/mscep/mscep.dll ca configure sjvpn ra 1 20 crloptional telnet 171.68.9.0 255.255.255.0 inside telnet 20.1.1.2 255.255.255.255 inside telnet timeout 60 ssh timeout 5 !--- The L2TP configuration parameters. vpdn group 12tpipsec accept dialin 12tp vpdn group 12tpipsec ppp authentication chap vpdn group 12tpipsec ppp authentication mschap vpdn group 12tpipsec client configuration address local 12tp vpdn group 12tpipsec client configuration dns 20.1.1.250 20.1.1.251 vpdn group 12tpipsec client configuration wins 20.1.1.250 vpdn group 12tpipsec client authentication aaa RADIUS vpdn group 12tpipsec client accounting RADIUS vpdn group 12tpipsec 12tp tunnel hello 60 vpdn enable outside terminal width 80 Cryptochecksum:06a53009d1e9f04740256d9f0fb82837 : end [OK]

# 確認

ここでは、設定が正常に機能しているかどうかを確認します。

<u>アウトプット インタープリタ ツール(登録ユーザ専用)(OIT)は、特定の show コマンドをサ</u> <u>ポートします。</u>OIT を使用して、show コマンドの出力の分析を表示します。

• show crypto ca cert : 証明書、CAの証明書、および登録局(RA)証明書に関する情報を表示します。

Certificate Status: Available Certificate Serial Number: 037163080000000022 Key Usage: General Purpose

Subject Name Name: PIX-506-2.sjvpn.com Validity Date: start date: 16:29:10 Apr 27 2001 end date: 16:39:10 Apr 27 2002 RA Signature Certificate Status: Available Certificate Serial Number: 0347dc820000000002 Key Usage: Signature CN = scottOU = tac0 = ciscoL = san jose ST = ca C = USEA =<16> zaahmed@cisco.com Validity Date: start date: 18:47:45 Jul 27 2000 end date: 18:57:45 Jul 27 2001 CA Certificate Status: Available Certificate Serial Number: 1102485095cbf8b3415b2e96e86800d1 Key Usage: Signature CN = zakca OU = vpn 0 = ciscoL = sjST = california C = USEA =<16> zaahmed@cisco.com Validity Date: start date: 03:15:09 Jul 27 2000 end date: 03:23:48 Jul 27 2002 RA KeyEncipher Certificate Status: Available Certificate Serial Number: 0347df0d00000000003 Key Usage: Encryption CN = scottOU = tac0 = ciscoL = san jose ST = ca C = USEA =<16> zaahmed@cisco.com Validity Date: start date: 18:47:46 Jul 27 2000 end date: 18:57:46 Jul 27 2001 show crypto isakmp sa:現在ピアにあるすべての IKE SA を表示します。 dst src state pending created 171.68.9.57 171.68.9.149 QM\_IDLE 0 1 • show crypto ipsec sa:現在の SA で使用されている設定を表示します。 interface: outside Crypto map tag: mymap, local addr. 171.68.9.57

local ident (addr/mask/prot/port): (171.68.9.57/255.255.255.255/17/1701)

remote ident (addr/mask/prot/port): (171.68.9.149/255.255.255.255/17/1701) current\_peer: 171.68.9.149 dynamic allocated peer ip: 0.0.0.0 PERMIT, flags={reassembly\_needed,transport\_parent,} #pkts encaps: 20, #pkts encrypt: 20, #pkts digest 20 #pkts decaps: 45, #pkts decrypt: 45, #pkts verify 45 #pkts compressed: 0, #pkts decompressed: 0 #pkts not compressed: 0, #pkts compr. failed: 0, #pkts decompress failed: 0 #send errors 0, #recv errors 0 local crypto endpt.: 171.68.9.57, remote crypto endpt.: 171.68.9.149 path mtu 1500, ipsec overhead 36, media mtu 1500 current outbound spi: a8c54ec8 inbound esp sas: spi: 0xfbc9db43(4224310083) transform: esp-des esp-md5-hmac , in use settings ={Transport, } slot: 0, conn id: 1, crypto map: mymap sa timing: remaining key lifetime (k/sec): (99994/807) IV size: 8 bytes replay detection support: Y inbound ah sas: inbound pcp sas: outbound esp sas: spi: 0xa8c54ec8(2831503048) transform: esp-des esp-md5-hmac , in use settings ={Transport, } slot: 0, conn id: 2, crypto map: mymap sa timing: remaining key lifetime (k/sec): (99999/807) IV size: 8 bytes replay detection support: Y

outbound ah sas:

outbound pcp sas:

### • show vpdn tunnel:仮想プライベートダイヤルアップネットワーク(VPDN)内のアクティブな L2TPまたはLevel 2 Forwarding(L2F)トンネルに関する情報を表示します。

L2TP Tunnel Information (Total tunnels=1 sessions=1)

Tunnel id 4 is up, remote id is 19, 1 active sessions Tunnel state is established, time since change 96 secs Remote Internet Address 171.68.9.149, port 1701 Local Internet Address 171.68.9.57, port 1701 15 packets sent, 38 received, 420 bytes sent, 3758 received Control Ns 3, Nr 5 Local RWS 16, Remote RWS 8 Retransmission time 1, max 1 seconds Unsent queuesize 0, max 0 Resend queuesize 0, max 1 Total resends 0, ZLB ACKs 3 Retransmit time distribution: 0 0 0 0 0 0 0 0 0

```
% No active PPTP tunnels
```

PIX-506-2# sh uauth Current Most Seen Authenticated Users 1 2 Authen In Progress 0 2 vpdn user 'vpnclient' at 50.1.1.1, authenticated

# show vpdn session: VPDN内のアクティブなL2TPまたはL2Fセッションに関する情報を表示します。

L2TP Session Information (Total tunnels=1 sessions=1)

Call id 4 is up on tunnel id 4 Remote tunnel name is zaahmed-pc Internet Address is 171.68.9.149 Session username is vpnclient, state is established Time since change 201 secs, interface outside Remote call id is 1 PPP interface id is 1 15 packets sent, 56 received, 420 bytes sent, 5702 received Sequencing is off

show vpdn pppinterface:show vpdn sessionコマンドのインターフェイス識別値に関して、
 PPTPトンネル用に作成されたPPP仮想インターフェイスのステータスと統計情報を表示しま

**す**。
PPP virtual interface id = 1
PPP authentication protocol is CHAP
Client ip address is 50.1.1.1
Transmitted Pkts: 15, Received Pkts: 56, Error Pkts: 0
MPPE key strength is None
MPPE\_Encrypt\_Pkts: 0, MPPE\_Encrypt\_Bytes: 0
MPPE\_Decrypt\_Pkts: 0, MPPE\_Decrypt\_Bytes: 0
Rcvd\_Out\_Of\_Seq\_MPPE\_Pkts: 0

#### • show uauth:現在のユーザの認証および許可情報を表示します。 Current Most Seen Authenticated Users 1 2

Authen In Progress 0 2 vpdn user 'vpnclient' at 50.1.1.1, authenticated

# <u>トラブルシュート</u>

ここでは、設定のトラブルシューティングに使用できる情報を示します。

## <u>トラブルシューティングのためのコマンド</u>

<u>アウトプット インタープリタ ツール(登録ユーザ専用)(OIT)は、特定の show コマンドをサ</u> <u>ポートします。</u>OIT を使用して、show コマンドの出力の分析を表示します。

注: debug コマンドを使用する前に、『debug コマンドの重要な情報』を参照してください。

- debug crypto ipsec: IPsec イベントを表示します。
- debug crypto isakmp:IKE イベントに関するメッセージを表示します。
- ・debug crypto engine:暗号化と復号化を行う暗号化エンジンに関するデバッグ メッセージを 表示します。
- debug ppp io: PPTP PPP仮想インターフェイスのパケット情報を表示します。
- debug crypto ca:CAと交換されたデバッグメッセージを表示します。
- debug ppp error : PPP 接続のネゴシエーションと操作に関するプロトコル エラーとエラー

統計情報を表示します。

- debug vpdn errors: PPP トンネルの確立を阻害するエラー、または確立されたトンネルをクローズする原因になるエラーを表示します。
- debug vpdn packet: VPDNの通常のトンネル確立またはシャットダウンの一部であるL2TPエ ラーとイベントを表示します。
- debug vpdn event:通常のPPPトンネル確立またはシャットダウンの一部であるイベントに 関するメッセージを表示します。
- debug ppp uauth:PPTP PPP仮想インターフェイスAAAユーザ認証デバッグメッセージを表示 します。

#### <u>debug 出力例</u>

PIX ファイアウォールの正常な状態のデバッグ例を示します。

```
crypto_isakmp_process_block: src 171.68.9.149, dest 171.68.9.57
ISAKMP: Created a peer node for 171.68.9.149
OAK_MM exchange
ISAKMP (0): processing SA payload. message ID = 0
ISAKMP (0): Checking ISAKMP transform 1 against priority 20 policy
ISAKMP: encryption DES-CBC
ISAKMP: hash MD5
ISAKMP: default group 1
ISAKMP: auth RSA sig
ISAKMP: life type in seconds
ISAKMP: life duration (VPI) of 0x0 0x0 0xe 0x10
ISAKMP (0): atts are acceptable. Next payload is 0
ISAKMP (0): processing vendor id payload
ISAKMP (0): speaking to a MSWIN2K client
ISAKMP (0): SA is doing RSA signature authentication using id type ID_FQDN
return status is IKMP_NO_ERROR
crypto_isakmp_process_block: src 171.68.9.149, dest 171.68.9.57
OAK_MM exchange
ISAKMP (0): processing KE payload. message ID = 0
ISAKMP (0): processing NONCE payload. message ID = 0
return status is IKMP_NO_ERROR
crypto_isakmp_process_block: src 171.68.9.149, dest 171.68.9.57
OAK_MM exchange
ISAKMP (0): processing ID payload. message ID = 0
ISAKMP (0): processing CERT payload. message ID = 0
ISAKMP (0): processing a CT_X509_SIGNATURE cert
CRYPTO_PKI: status = 0: crl check ignored
PKI: key process suspended and continued
CRYPTO_PKI: WARNING: Certificate, private key or CRL was not found
while selecting CRL
CRYPTO_PKI: cert revocation status unknown.
ISAKMP (0): cert approved with warning
ISAKMP (0): processing SIG payload. message ID = 0
ISAKMP (0): processing CERT_REQ payload. message ID = 0
ISAKMP (0): peer wants a CT_X509_SIGNATURE cert
ISAKMP (0): SA has been authenticated
```

next-payload : 6 type : 2 protocol : 17 port : 500 length : 23 ISAKMP (0): Total payload length: 27 return status is IKMP\_NO\_ERROR crypto\_isakmp\_process\_block: src 171.68.9.149, dest 171.68.9.57 OAK\_QM exchange oakley\_process\_quick\_mode: OAK\_QM\_IDLE ISAKMP (0): processing SA payload. message ID = 3800855889 ISAKMP : Checking IPSec proposal 1 ISAKMP: transform 1, ESP\_DES ISAKMP: attributes in transform: ISAKMP: SA life type in seconds ISAKMP: SA life duration (VPI) of 0x0 0x0 0x3 0x84 ISAKMP: SA life type in kilobytes ISAKMP: SA life duration (VPI) of 0x0 0x1 0x86 0xa0 ISAKMP: encaps is 2 ISAKMP: authenticator is HMAC-MD5 ISAKMP (0): atts are acceptable.IPSEC(validate\_proposal\_request): proposal part #1, (key eng. msg.) dest= 171.68.9.57, src= 171.68.9.149, dest\_proxy= 171.68.9.57/255.255.255.255/17/1701 (type=1), src\_proxy= 171.68.9.149/255.255.255.255/17/1701 (type=1), protocol= ESP, transform= esp-des esp-md5-hmac , lifedur= 0s and 0kb, spi= 0x0(0), conn\_id= 0, keysize= 0, flags= 0x0 ISAKMP (0): processing NONCE payload. message ID = 3800855889 ISAKMP (0): processing ID payload. message ID = 3800855889 ISAKMP (0): ID\_IPV4\_ADDR src 171.68.9.149 prot 17 port 1701 ISAKMP (0): processing ID payload. message ID = 3800855889 ISAKMP (0): ID IPV4\_ADDR dst 171.68.9.57 prot 17 port 1701IPSEC(key engine): got a queue event... IPSEC(spi\_response): getting spi 0xfbc9db43(4224310083) for SA from 171.68.9.149 to 171.68.9.57 for prot 3 return status is IKMP\_NO\_ERROR crypto\_isakmp\_process\_block: src 171.68.9.149, dest 171.68.9.57 OAK\_QM exchange oakley\_process\_quick\_mode: OAK\_QM\_AUTH\_AWAIT ISAKMP (0): Creating IPSec SAs inbound SA from 171.68.9.149 to 171.68.9.57 (proxy 171.68.9.149 to 171.68.9.57) has spi 4224310083 and conn\_id 1 and flags 0 lifetime of 900 seconds lifetime of 100000 kilobytes outbound SA from 171.68.9.57 to 171.68.9.149 (proxy 171.68.9.57 to 171.68.9.149) has spi 2831503048 and conn\_id 2 and flags 0 lifetime of 900 seconds lifetime of 100000 kilobytesIPSEC(key\_engine): got a queue event... IPSEC(initialize\_sas): , (key eng. msg.) dest= 171.68.9.57, src= 171.68.9.149, dest\_proxy= 171.68.9.57/0.0.0.0/17/1701 (type=1), src\_proxy= 171.68.9.149/0.0.0.0/17/1701 (type=1), protocol= ESP, transform= esp-des esp-md5-hmac , lifedur= 900s and 100000kb, spi= 0xfbc9db43(4224310083), conn\_id= 1, keysize= 0, flags= 0x0 IPSEC(initialize\_sas): , (key eng. msg.) src= 171.68.9.57, dest= 171.68.9.149,

src\_proxy= 171.68.9.57/0.0.0/17/1701 (type=1), dest\_proxy= 171.68.9.149/0.0.0/17/1701 (type=1), protocol= ESP, transform= esp-des esp-md5-hmac , lifedur= 900s and 100000kb, spi= 0xa8c54ec8(2831503048), conn\_id= 2, keysize= 0, flags= 0x0

return status is IKMP\_NO\_ERROR

#### show log

603102: PPP virtual interface 1 - user: vpnclient aaa authentication started 603103: PPP virtual interface 1 - user: vpnclient aaa authentication succeed 109011: Authen Session Start: user 'vpnclient', sid 0 603106: L2TP Tunnel created, tunnel\_id is 1, remote\_peer\_ip is 171.68.9.149 ppp\_virtual\_interface\_id is 1, client\_dynamic\_ip is 50.1.1.1 username is vpnclient

### CA での登録の正常なデバッグ

CI thread sleeps! Crypto CA thread wakes up!% % Start certificate enrollment .. % The subject name in the certificate will be: PIX-506-2.sjvpn.com CI thread wakes up!% Certificate request sent to Certificate Authority % The certificate request fingerprint will be displayed. PIX-506-2(config)# PIX-506-2(config)# Fingerprint: d8475977 7198ef1f 17086f56 9e3f7a89 CRYPTO\_PKI: transaction PKCSReq completed CRYPTO\_PKI: status: Crypto CA thread sleeps! PKI: key process suspended and continued CRYPTO\_PKI: http connection opened CRYPTO\_PKI: received msg of 711 bytes CRYPTO\_PKI: WARNING: Certificate, private key or CRL was not found while selecting CRL CRYPTO\_PKI: signed attr: pki-message-type: 13 01 33 CRYPTO\_PKI: signed attr: pki-status: 13 01 33 CRYPTO\_PKI: signed attr: pki-recipient-nonce: 04 10 70 0d 4e e8 03 09 71 4e c8 24 7a 2b 03 70 55 97 CRYPTO\_PKI: signed attr: pki-transaction-id: 13 20 65 66 31 32 32 31 30 33 31 37 30 61 30 38 65 32 33 38 38 35 61 36 30 65 32 35 31 31 34 66 62 37 CRYPTO\_PKI: status = 102: certificate request pending CRYPTO\_PKI: http connection opened CRYPTO\_PKI: received msg of 711 bytes CRYPTO\_PKI: WARNING: Certificate, private key or CRL was not found while selecting CRL CRYPTO\_PKI: signed attr: pki-message-type: 13 01 33 CRYPTO\_PKI: signed attr: pki-status: 13 01 33 CRYPTO\_PKI: signed attr: pki-recipient-nonce: 04 10 c8 9f 97 4d 88 24 92 a5 3b ba 9e bc d6 7c 75 57

CRYPTO\_PKI: signed attr: pki-transaction-id: 13 20 65 66 31 32 32 31 30 33 31 37 30 61 30 38 65 32 33 38 38 35 61 36 30 65 32 35 31 31 34 66 62 37 CRYPTO\_PKI: status = 102: certificate request pending !--- After approval from CA. Crypto CA thread wakes up! CRYPTO\_PKI: resend GetCertInitial, 1 Crypto CA thread sleeps! CRYPTO\_PKI: resend GetCertInitial for session: 0 CRYPTO\_PKI: http connection opened The certificate has been granted by CA! CRYPTO\_PKI: received msg of 1990 bytes CRYPTO\_PKI: WARNING: Certificate, private key or CRL was not found while selecting CRL PKI: key process suspended and continued CRYPTO\_PKI: signed attr: pki-message-type: 13 01 33 CRYPTO\_PKI: signed attr: pki-status: 13 01 30 CRYPTO\_PKI: signed attr: pki-recipient-nonce: 04 10 c8 9f 97 4d 88 24 92 a5 3b ba 9e bc d6 7c 75 57 CRYPTO\_PKI: signed attr: pki-transaction-id: 13 20 65 66 31 32 32 31 30 33 31 37 30 61 30 38 65 32 33 38 38 35 61 36 30 65 32 35 31 31 34 66 62 37 CRYPTO\_PKI: status = 100: certificate is granted CRYPTO\_PKI: WARNING: Certificate, private key or CRL was not found while selecting CRL CRYPTO\_PKI: All enrollment requests completed. CRYPTO\_PKI: All enrollment requests completed. CRYPTO\_PKI: WARNING: Certificate, private key or CRL was not found while selecting CRL

#### <u>CA での登録に関する正常でないデバッグ</u>

#### この例では、ca identity コマンドで誤った URL 構文が使用されています。

CI thread sleeps! Crypto CA thread wakes up! CRYPTO\_PKI: http connection opened msgsym(GETCARACERT, CRYPTO)! %Error in connection to Certificate Authority: status = FAIL CRYPTO\_PKI: status = 266: failed to verify CRYPTO\_PKI: transaction GetCACert completed Crypto CA thread sleeps!

登録モードに RA ではなく CA が指定されたため、デバッグ結果が次のようになりました。

CI thread sleeps! Crypto CA thread wakes up! CRYPTO\_PKI: http connection opened Certificate has the following attributes:

Fingerprint: 49dc7b2a cd5fc573 6c774840 e58cf178

CRYPTO\_PKI: transaction GetCACert completed CRYPTO\_PKI: Error: Invalid format for BER encoding while

CRYPTO\_PKI: can not set ca cert object. CRYPTO\_PKI: status = 65535: failed to process RA certiifcate Crypto CA thread sleeps!

#### この例では、mode transport コマンドがありません。

ISAKMP: SA life type in seconds ISAKMP: SA life duration (VPI) of 0x0 0x0 0x70 0x80 ISAKMP: SA life type in kilobytes ISAKMP: SA life duration (VPI) of 0x0 0x46 0x50 0x0 ISAKMP: encaps is 2 ISAKMP: authenticator is HMAC-MD5IPSEC(validate\_proposal): invalid transform proposal flags -- 0x0

この例では、crypto map mymap 10 ipsec-isakmp dynamic dyna コマンドがないために、デバッ グで次のようなメッセージが表示されています。

# <u>関連情報</u>

- ・RADIUS に関するサポート ページ
- <u>PIX コマンド リファレンス</u>
- <u>PIX に関するサポート ページ</u>
- IPSec ネゴシエーション/IKE プロトコルに関するサポート ページ
- Requests for Comments (RFCs)